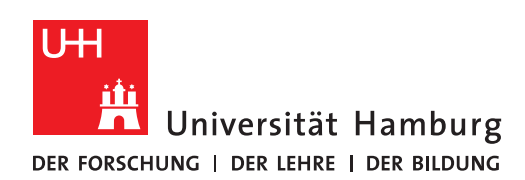

## REGIONALES RECHENZENTRUM

## ANMELDUNG SKYPE FOR BUSINESS

SFB

FULLY MANAGED DESKTOP 2.0 (FMD20)

Version 1.0

**Hinweis:** Um Skype for Business (SfB) auf Ihrem neuen Notebook nutzen zu können, müssen Sie sich an SfB mit Ihrem FHHNet-SfB-Anmeldenamen und FHHNet-Benutzernamen anmelden. Es wird in dieser Anwendung davon ausgegangen, dass Sie über ein gültiges FHHNet-Mailkonto (<u>vorname.nachname@verw.uni-hamburg.de</u>) verfügen.

| 1.                                                                                                    | 2.                                                                                                    |
|----------------------------------------------------------------------------------------------------|----------------------------------------------------------------------------------------------------|
| Öffnen Sie Skype for Business.                                                                           | Tragen Sie im Feld "Anmeldename" bitte<br>"vorname.nachname.verw.uni-hamburg@fhhnet.de"<br>ein.                                                    |
|                                                                                                    | Ersetzen Sie "vorname" und "nachname" durch Ihren<br>Vor- und Nachnamen. ".de" hinter "uni-hamburg" ist<br>nicht Bestandteil dieses Anmeldenamens. |
| S Skype for Business — 🗆 🗙                                                                               | S Skype for Business — 🗖 🗙                                                                                                    |
| Skype for Business                                                                                       | Skype for Business                                                                                                    |
| Anmelden 🍫                                                                                               | Anmelden *-                                                                                                    |
| Anmeldeadresse:                                                                                          | Anmeldeadresse:<br>vorname.nachname.verw.uni-hamburg@fhhhet.de                                                                                     |
| Verwenden Sie die Anmeldeadresse für Ihre Organisation – keinen Skype-<br>Namen und kein Microsoft-Konto | Verwenden Sie die Anmeldeadresse für Ihre Organisation – keinen Skype-<br>Namen und kein Microsoft-Konto                                           |
| Weitere Informationen                                                                                    | Weitere Informationen                                                                                                    |
| Anmelden als:                                                                                            | Meine Anmeldeinformationen löschen                                                                                                    |
| Verlagbar                                                                                                | Anmelden als:                                                                                                    |
| Anmelden                                                                                                 | ✓ Verfügbar •                                                                                                    |
|                                                                                                    | A <u>n</u> melden                                                                                                    |
|                                                                                                    |                                                                                                    |
|                                                                                                    |                                                                                                    |
|                                                                                                    |                                                                                                    |
| © Microsoft Corporation. Alle Rechte vorbehalten.                                                        | © Microsoft Corporation. Alle Rechte vorbehalten.                                                                                                  |

|                                                                                                    | Seite                                                                                                    |
|----------------------------------------------------------------------------------------------------|----------------------------------------------------------------------------------------------------|
| 3.<br>Klicken Sie auf "Anmelden".<br>Sie werden aufgefordert, ein Kennwort einzugeben.<br>Geben Sie KEIN Kennwort ein und klicken auf<br>"Anmelden".                                                                                                    | 4.<br>Eine Fehlermeldung erscheint: "Anmeldung bei Skype<br>for Business nicht möglich".<br><b>Bestätigen Sie die Fehlermeldung mit "OK"</b> .                                                                                                    |
| Skype for Business     Skype for Business     Anmeldean     Anmeldeadresse:     vorrame.acdname.verw.uni-hamburg@fhhnet.de     Anmen und kein Microsoft-Konto     Weitere Informationen     Kennwort:     I     Kennwort speichern     Anmelden als:        Verfügbar        Agmelden | Skype for Business         Anmelden         Image: Image: I |

|                                                                                                    | 6.                                                                                                    |
|----------------------------------------------------------------------------------------------------|----------------------------------------------------------------------------------------------------|
| Ein weiteres Eingabefeld erscheint im Eingabefenster:<br>"Benutzername".                                                                    | Sie sind nun bei Skype for Business angemeldet.                                                                                                    |
| Fragen Sie im Feld "Benutzername" Folgendes ein:                                                                                            | müssen Sie nur einmal durchlaufen. Sie werden bei<br>einem Neustart der Anwendung oder des Rechners<br>jedoch aufgefordert, Ihr FHHNet-Kennwort erneut<br>einzugeben. |
|                                                                                                    |                                                                                                    |
| vobei der Benutzername Ihrem persönlichen<br>Benutzernamen bei der Anmeldung am<br>/erwaltungsarbeitsplatzrechner entspricht, z.B.          |                                                                                                    |
| nusterma                                                                                                    |                                                                                                    |
| Tragen Sie im Feld "Kennwort" ggf. noch einmal Ihr<br>FHHNet-Kennwort ein und setzen Sie den Haken bei<br>"Kennwort speichern".             |                                                                                                    |
| Skype for Business                                                                                                    |                                                                                                    |
| Anmelden *·                                                                                                    |                                                                                                    |
| Anmeldeadresse:                                                                                                    |                                                                                                    |
| vorname.nachname.verw.uni-hamburg@fhhnet.de                                                                                                 |                                                                                                    |
| Ändern<br>Verwenden Sie die Anmeldeadresse für Ihre Organisation – keinen Skype-<br>Namen und kein Microsoft-Konto<br>Weitere Informationen |                                                                                                    |
|                                                                                                    |                                                                                                    |
| Benutzername:                                                                                                    |                                                                                                    |
| Beispiele:<br>Skype for Business Online-Benutzer: Benutzername@Domäne.com<br>Alle anderen Benutzer: Domäne\Benutzername                     |                                                                                                    |
| Kennwort:                                                                                                    |                                                                                                    |
| ✓ Kennwort speichern                                                                                                    |                                                                                                    |
| Meine Anmeldeinformationen löschen                                                                                                    |                                                                                                    |
| Anmelden als:                                                                                                    |                                                                                                    |
| ✓ Verfügbar •                                                                                                    |                                                                                                    |
| Anmelden                                                                                                    |                                                                                                    |
| O Microsoft Corporation. Alle Rechte vorhehalten                                                                                            |                                                                                                    |
| Similar oson Corporation. Alle Recite vorbenalten.                                                                                          |                                                                                                    |
|                                                                                                    |                                                                                                    |
|                                                                                                    |                                                                                                    |
|                                                                                                    |                                                                                                    |